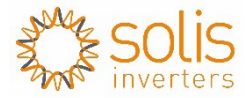

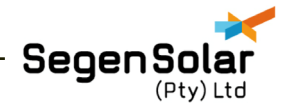

# **SolisCloud Monitoring Platform**

Migrating from Solis/Ginlong V2.0 Platform To SolisCloud Monitoring Platform

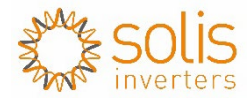

# Contents

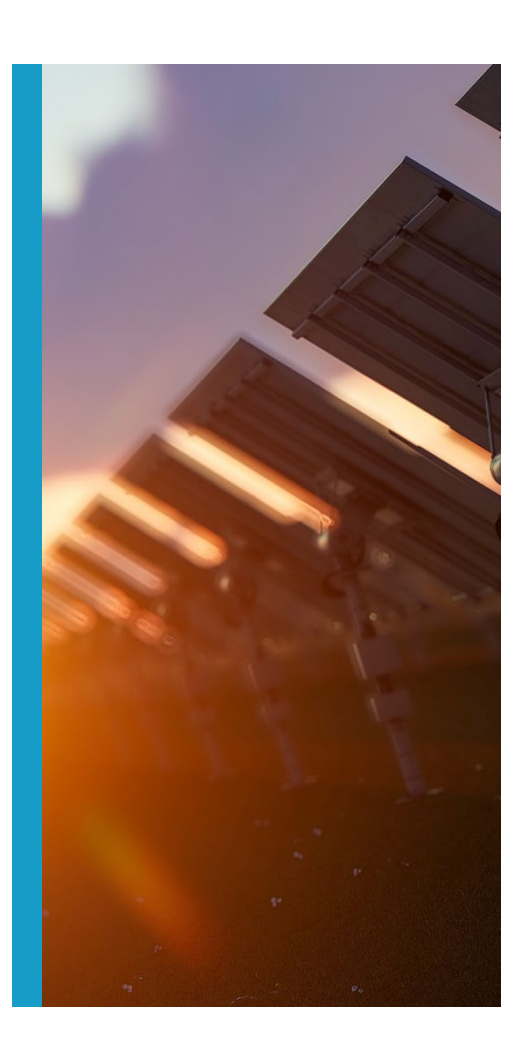

Migrating Professional Account

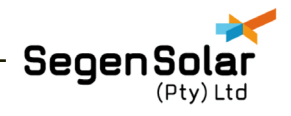

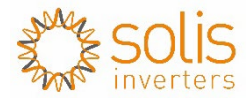

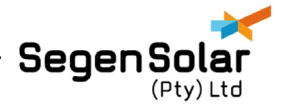

The following steps is required to Migrate the Solis/Ginlong Professional Account to the NEW SOLISCLOUD monitoring Platform

Please follow the following link to access the SolisCloud Home Page. <u>https://www.soliscloud.com/#/homepage</u>

You will be directed to the new homepage as per the Figure below:

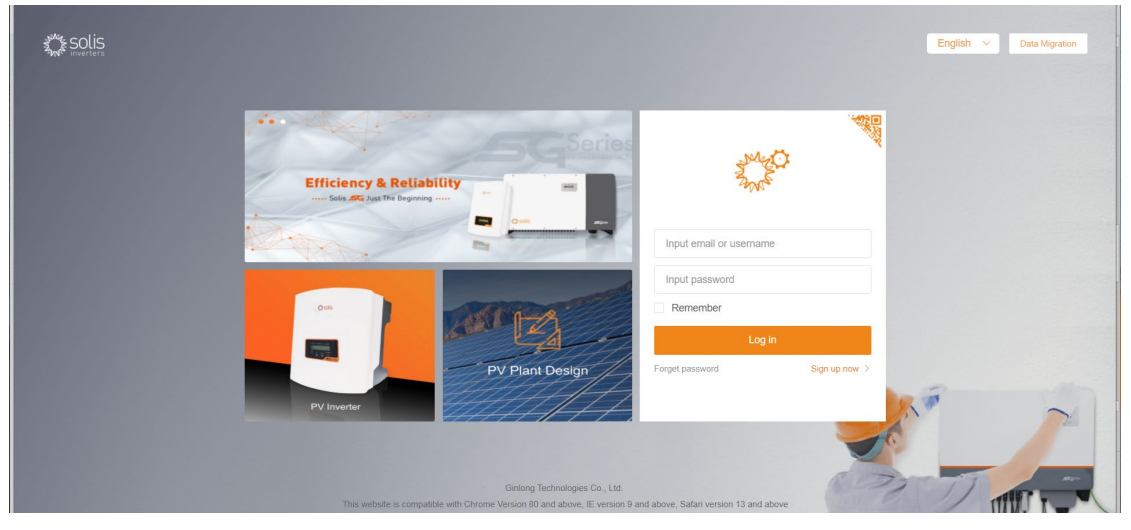

Contact SegenSolar (PTY) Ltd | e: info@segensolar.co.za | t: 08780 20663

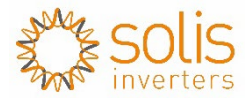

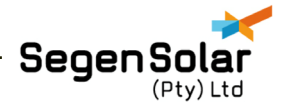

In the right hand Top corner you will see the button named: Data Migration (Highlighted in red box below)

Please click on the DATA MIGRATION button

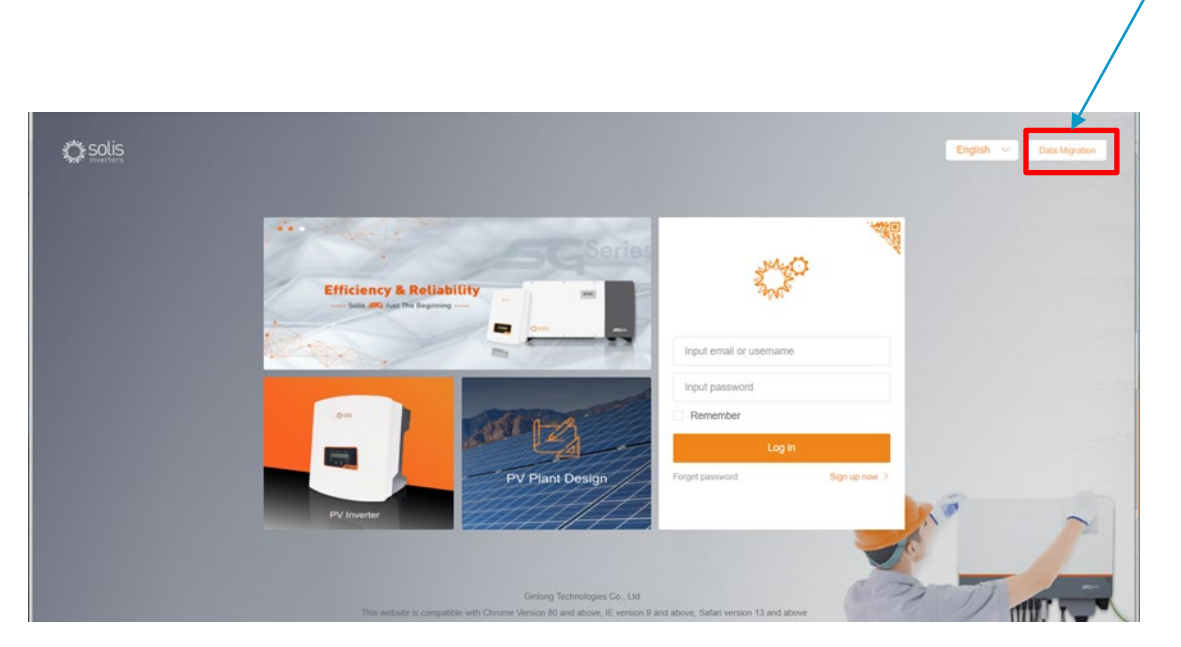

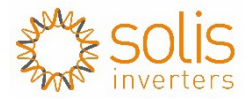

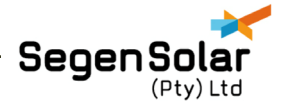

You will then be directed to the following Screen as per figure below

| < Back                                                                                                    |               |
|----------------------------------------------------------------------------------------------------|---------------|
| Data Migration                                                                                                    |               |
| Professional Edition     Home Edition                                                                                                    |               |
| Input account of Ginlong Professional Edition                                                                                                    |               |
| Input Professional password                                                                                                    |               |
| Hint:<br>1.Migration will transfer the account and plant information of<br>old platform to SolisCloud, and users can normally use                                                  |               |
| SolisCloud<br>2.Basic data of plant takes 5-10 minutes, and all data of plant<br>expected to be completed in 2 hours)<br>2.6 dect the primiting places to be use the neural offerm | N. The second |
| 4.If there is an external organization in the organization,<br>please contact the after-sales<br>5.If you have any questions about migration, please contact                       |               |
| after-sales service@ginlong.com                                                                                                    |               |
| Start Migration                                                                                                    |               |

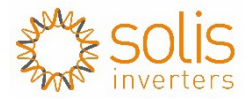

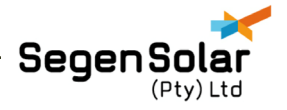

If you are the installer or EPC company, Please select professional Edition-As per the red Box Below

| < Back |                                                                                                    |  |
|--------|----------------------------------------------------------------------------------------------------|--|
|        | Data Migration     Professional Edition     Home Edition                                                                                                    |  |
|        | Input account of Ginlong Professional Edition Input Professional password                                                                                                    |  |
|        | Finit.<br>1. Migration will transfer the account and plant information of<br>old platform to SolisCloud, and users can normally use<br>SolisCloud<br>2. Basic data of plant takes 5-10 minutes, and all data of plant<br>expected to be completed in 2 hours)<br>3. After the migration, please try to use the new platform<br>4. If there is an external organization in the organization,<br>please contact the after-sales |  |
|        | 5. If you have any questions about migration, please contact after-sales service@ginlong.com Start Migration                                                                                                    |  |

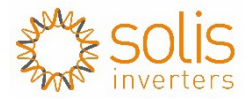

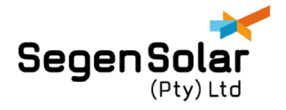

Please Enter you current Ginlong Platform Username and Password - As per the red Box Below

| < Back                                                                                                    |  |
|----------------------------------------------------------------------------------------------------|--|
| Data Migration                                                                                                    |  |
| <ul> <li>Professional Edition</li> <li>Home Edition</li> <li>Input account of Ginlong Professional Edition</li> <li>Input Professional password</li> <li>Hint:         <ul> <li>Migration will transfer the account and plant information of old platform to SolisCloud, and users can normally use SolisCloud</li> <li>Basic data of plant takes 5-10 minutes, and all data of plant expected to be completed in 2 hours)</li> <li>After the migration, please try to use the new platform</li> <li>After the migration, please try to use the new platform</li> <li>After the migration, please try to use the new platform</li> </ul> </li> </ul> |  |
| please contact the after-sales<br>5.If you have any questions about migration, please contact<br>after-sales service@ginlong.com<br>Start Migration                                                                                                    |  |

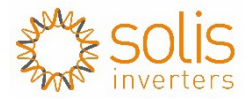

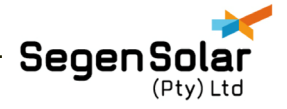

Please Enter you current Ginlong Professional Platform Username and Password - As per the red Box Below

| < Back                                                                                                    |           |
|----------------------------------------------------------------------------------------------------|-----------|
| Data Migration                                                                                                    |           |
| Professional Edition     Home Edition                                                                                                    |           |
| bcdscott@gmail.com                                                                                                    |           |
| []                                                                                                    |           |
| Hint:                                                                                                    |           |
| <ol> <li>Migration will transfer the account and plant information of<br/>old platform to SolisCloud, and users can normally use<br/>Child Cloud</li> </ol> |           |
| 2.Basic data of plant takes 5-10 minutes, and all data of plant<br>expected to be completed in 2 hours)                                                     | × · · · · |
| 3. After the migration, please try to use the new platform<br>4. If there is an external organization in the organization,                                  | 24        |
| please contact the after-sales<br>5.If you have any questions about migration, please contact                                                               |           |
| after-sales service@ginlong.com                                                                                                    |           |
| Start Migration                                                                                                    |           |
|                                                                                                    |           |

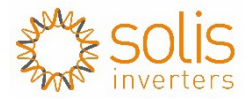

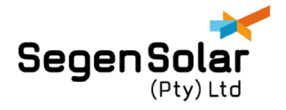

Once entered, Please click on the Start Migration Button - As per the red Box Below

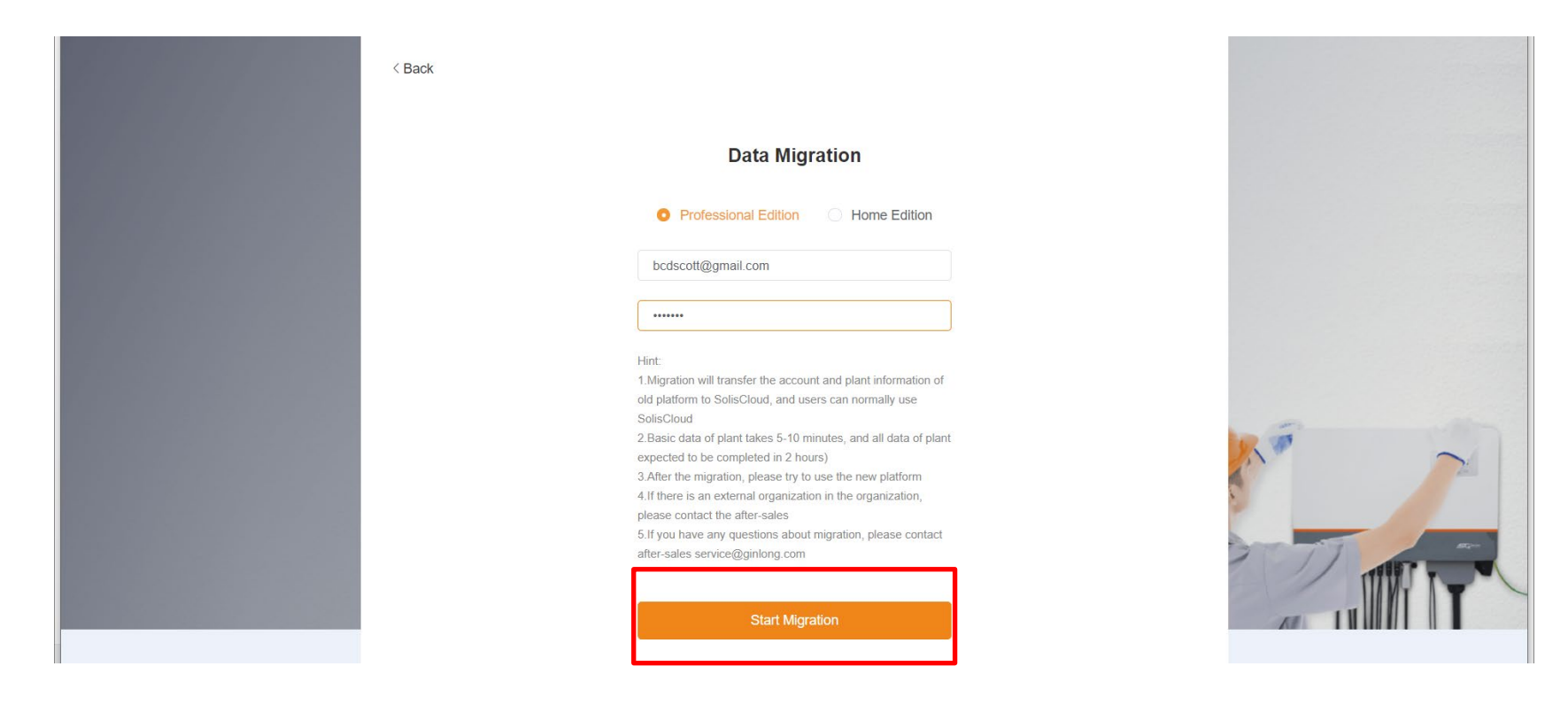

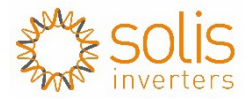

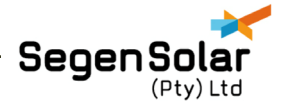

You will be re-directed and the following Screen and message will appear

| < Back |                                                                                                    |   |     |
|--------|----------------------------------------------------------------------------------------------------|---|-----|
|        | Hint                                                                                                    | × |     |
|        | This account has applied for migration, please log in directly                                                                                                    |   |     |
|        | Close Log In                                                                                                    |   |     |
|        | Hipt Fronssonar passional                                                                                                    |   |     |
|        | <ol> <li>Migration will transfer the account and plant information of<br/>old platform to SolisCloud, and users can normally use<br/>SolisCloud</li> </ol>                                                                         |   |     |
|        | 2.535c data of plant taxes 5-10 minutes, and all data of plant<br>expected to be completed in 2 hours)<br>3.After the migration, please try to use the new platform<br>4.If there is an external organization in the organization, |   | A T |
|        | please contact the after-sales<br>5. If you have any questions about migration, please contact<br>after-sales service@ginlong.com                                                                                                  |   |     |
|        | Start Migration                                                                                                    |   |     |
|        |                                                                                                    |   |     |

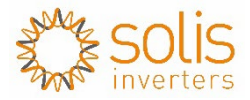

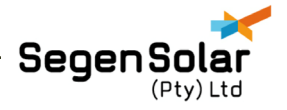

Click on the Log-in Button indicated in the RED square below

| < Back                                                                                                    | ×                                                                                                    |  |
|----------------------------------------------------------------------------------------------------|----------------------------------------------------------------------------------------------------|--|
| This account has applied<br>Close<br>Input r fortestone<br>Hint:<br>1.Migration will transfe<br>old platform to SolisClo<br>SolisCloud<br>2.Basic data of plant to<br>expected to be comple<br>3.After the migration, p<br>4.If there is an external<br>please contact the afte<br>5.If you have any quest<br>after-sales service@gr | I for migration, please log in directly  Log In  r the account and plant information of oud, and users can normally use sikes 5-10 minutes, and all data of plant ted in 2 hours) slease try to use the new platform larganization in the organization, ar-sales stions about migration, please contact inlong.com |  |
|                                                                                                    | Start Migration                                                                                                    |  |

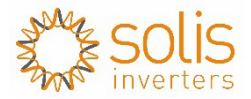

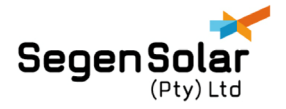

You will be re-directed back to the homepage screen as below

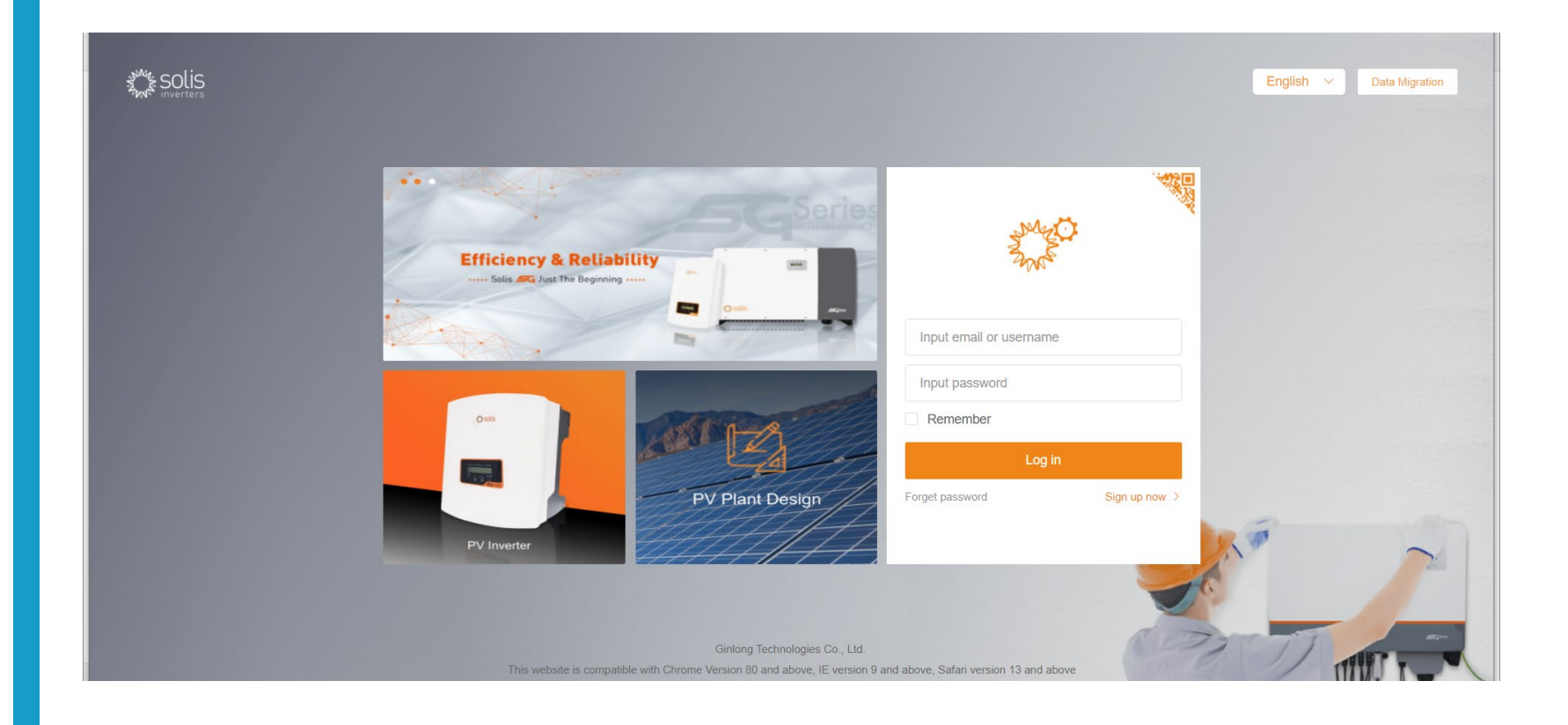

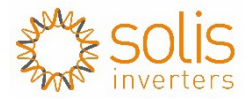

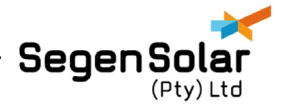

Re-enter your username and Password as indicated in the red square below

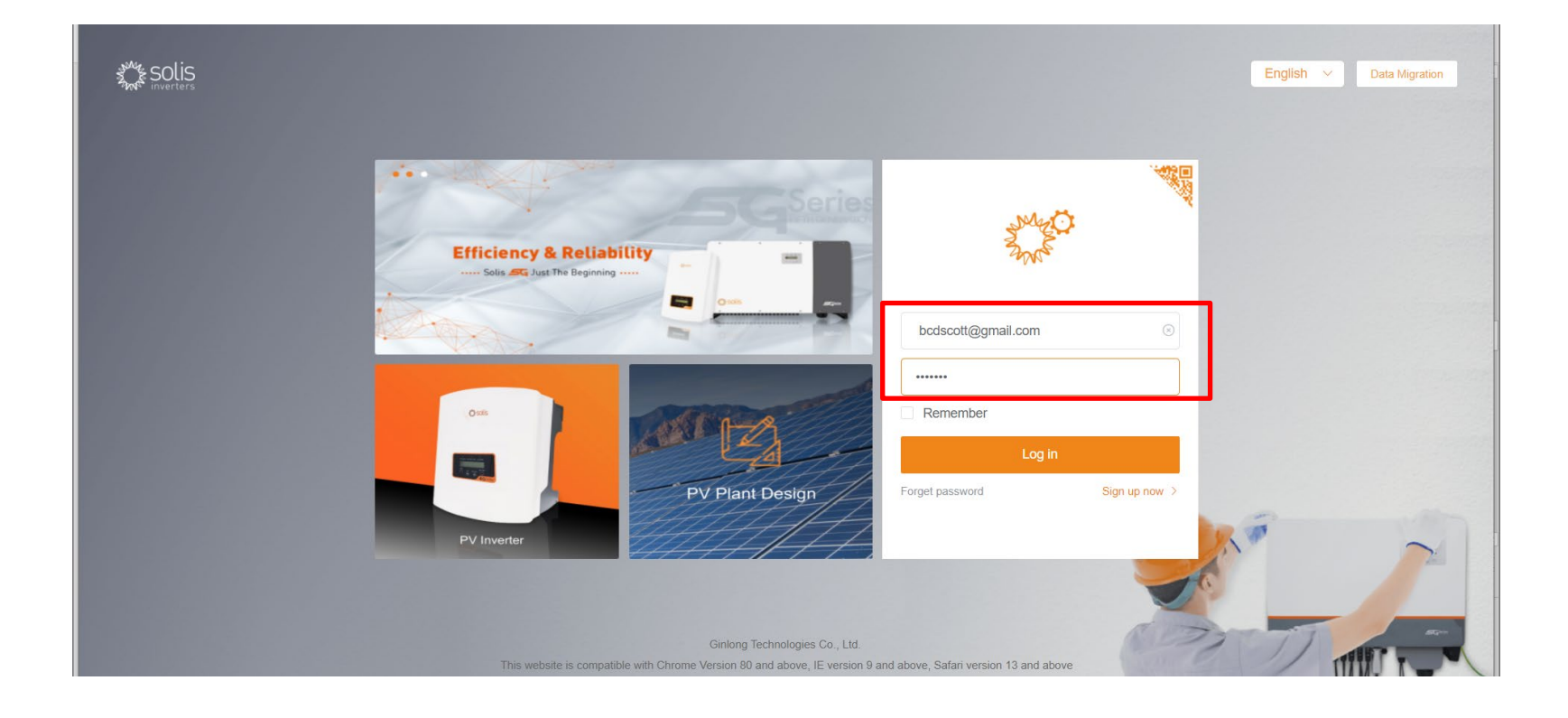

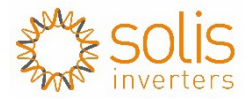

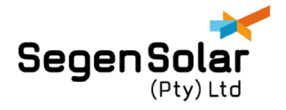

Click on the Log In Button as per the Red square below

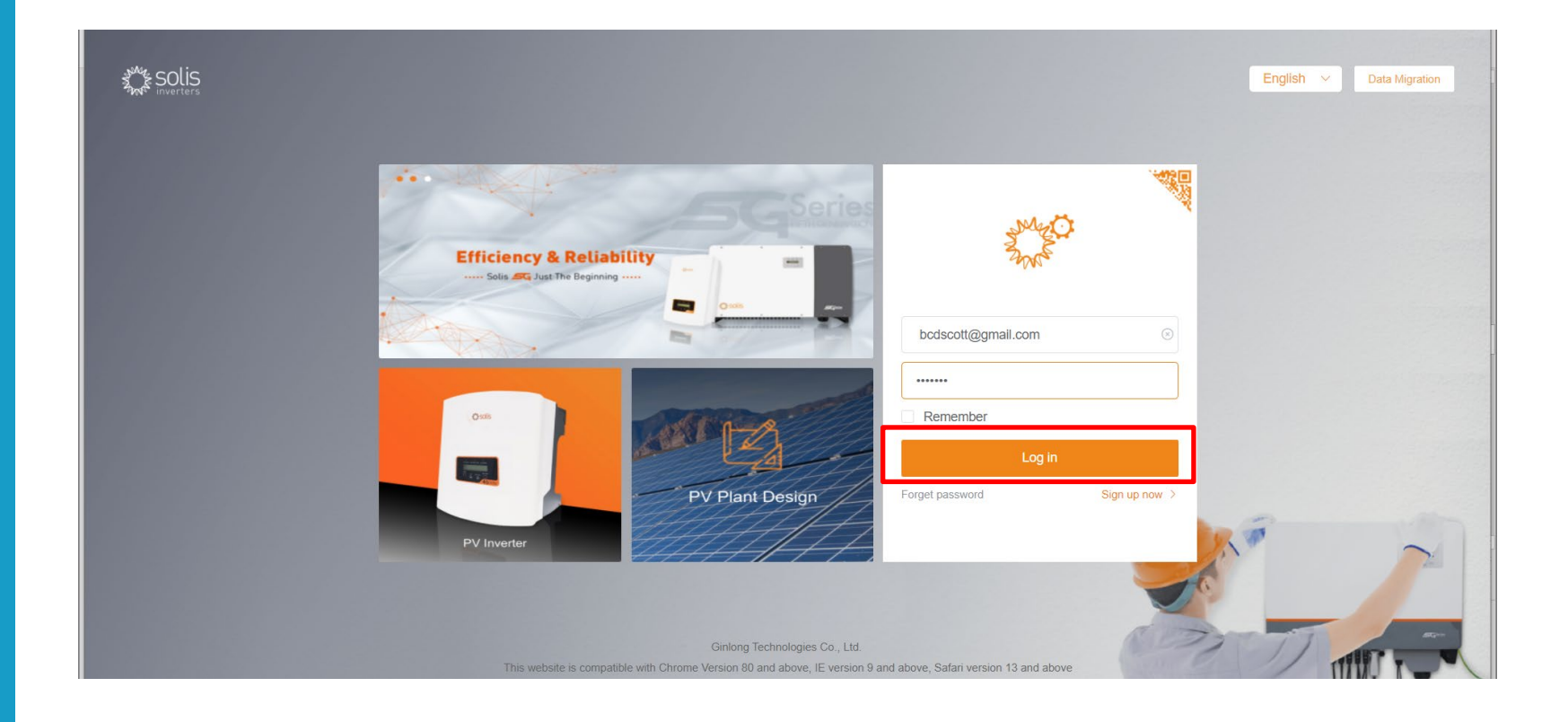

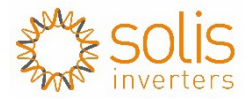

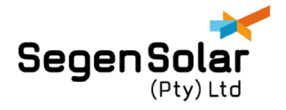

Once successfully logged in you will see the plants associated with your old account in your New Platform list Data Migration will be completed in 1-2 hours usually

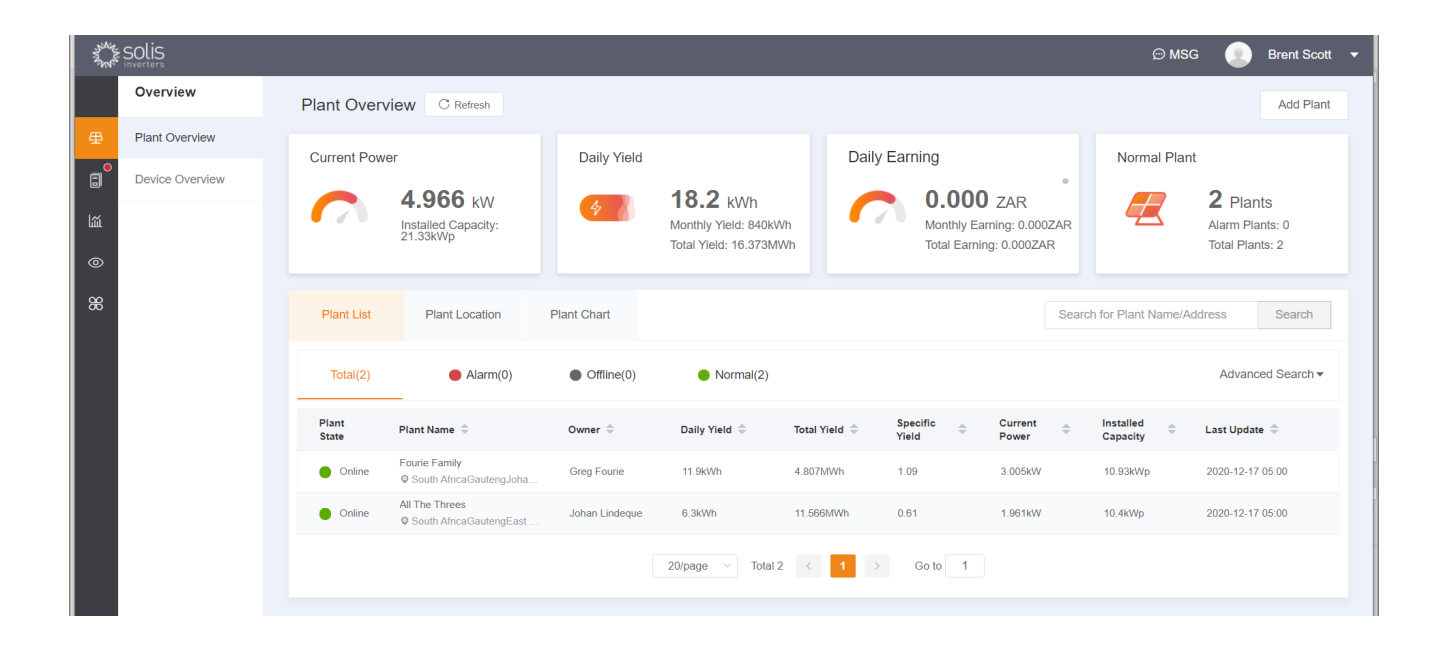

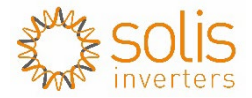

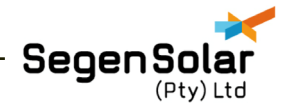

# Thank you

For your attention